ខ្លាះក់ទៀនខណ្ឌខេន្តាល (Google Classroom)៖ សេចក្តីណែនាំសម្រាប់មាតាបិតា

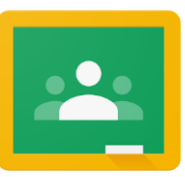

បើសិនជាលោកអ្នកចង់ចុចចូលទៅថ្នាក់រៀនហ្គូហ្គោលរបស់កូនលោកអ្នក ដើម្បីមើលនិងចូលប្រើសកម្មភាពតាមកុំព្យូទ័រ សូមធ្វើតាមការណែនាំ ទាំងនេះ៖

- បើក ក្រមប៊ុក របស់កូនលោកអ្នក ហើយចុចចូលជាមួយឈ្មោះអ្នកប្រើរបស់ ក្រសួងអប់រំរបស់គាត់ (អត្តលេខសិស្ស) និង ពាក្យសម្ងាត់។
- ២. ចុចចូលថ្នាក់រៀនហ្គូហ្គោលតាមរយៈ Infinite Campus៖

THE SCHOOL DISTRICT OF PHILADELPHIA

 ជ្រើស «Message Center (មណ្ឌលព័ត៌មាន)» ដើម្បីប្រើប្រភពដំ នួយរបស់សិស្ស។ រំកិលរហូតទាល់តែលោកអ្នកឃើញកម្មវិធីហ្គូ ហ្គោល (G Suite) ហើយជ្រើសយក «Google Classroom (ថ្នាក់ រៀនហ្គូហ្គោល»។

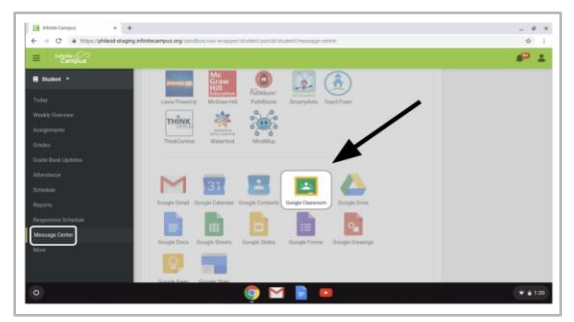

 វានឹងនាំលោកអ្នកចូលទៅផ្ទាំងព័ត៌មាននៃថ្នាក់រៀនរបស់កូនលោកអ្នក ដែលលោកអ្នកនឹងឃើញសន្លឹកសម្រាប់ថ្នាក់នីមួយៗ ដូចបង្ហាញខាងក្រោមនេះ។ ជ្រើសយកថ្នាក់ណាមួយ ដោយចុចលើសន្លឹកនោះ។

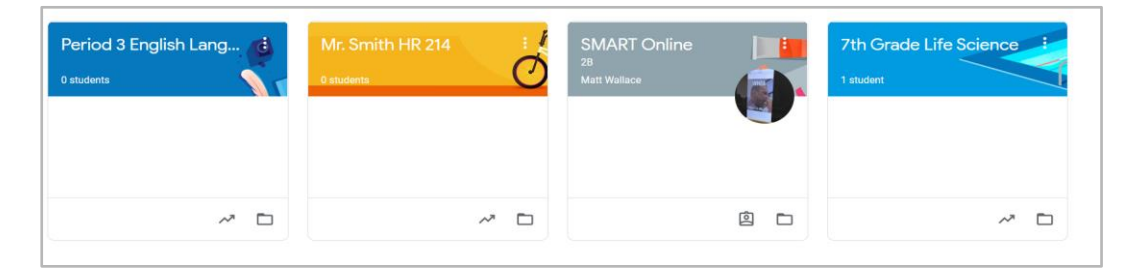

៣. នៅពេលដែលលោកអ្នកបើកថ្នាក់របស់លោកអ្នកហើយ វានឹងនាំលោកអ្នកទៅគេហទំព័រថ្នាក់រៀន បើមិនដូច្នេះទេ គេហៅថា «Stream»។ សូមមើលរូបភាពខាងក្រោមដើម្បីស្វែងយល់ពីវិធីប្រើ និងតាមដានទំព័រនេះ៖

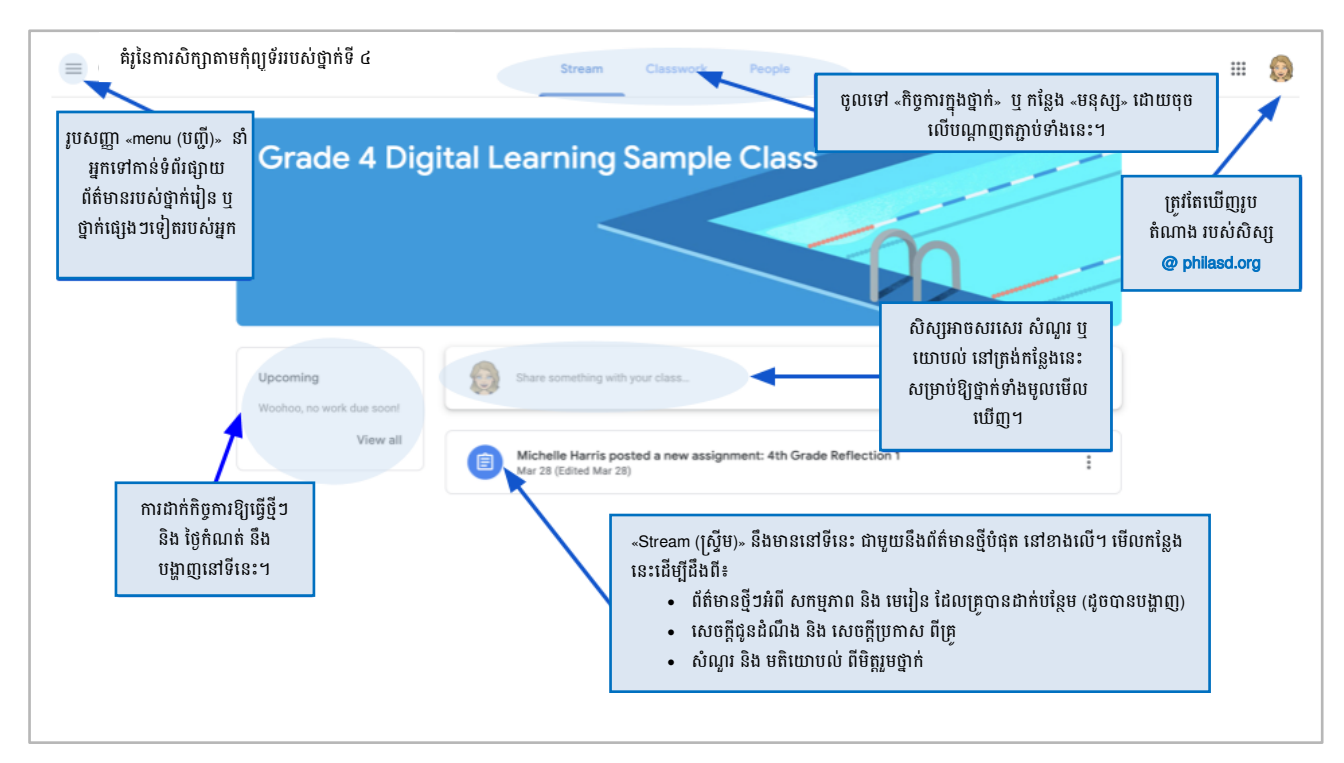

- ៤. ថ្នាក់រៀនហ្គូហ្គោលនីមួយៗ មានបីទំព័រសំខាន់ៗ គឺ៖ «Stream (ស្ទ្រីម)» «Classwork (កិច្ចការក្នុងថ្នាក់)» និង «People (មនុស្ស)»៖
  - Stream (**ស្រ្វីម**) គឺជាគេហទំព័រថ្នាក់រៀនរបស់អ្នក។ មើលកន្លែងនេះដើម្បីដឹងពី៖
    - ដំំណឹងថ្មីៗអំពី ឯកសារ និង កិច្ចការដែលត្រូវធ្វើ
    - សេចក្តីជូនដំណឹងពីគ្រូរបស់អ្នក

0

- សំណួរ និង យោបល់ របស់សិស្ស
- សន្លឹក Classwork (កិច្ចការក្នុងថ្នាក់) គឺជាកន្លែងដែលគ្រូនឹង ដាក់កិច្ចការ និង ចែកចាយឯកសារសិក្សា ឱ្យសិស្សរៀន។
- សន្លឹក People (មនុស្ស) រាយឈ្មោះសមាជិកនៃថ្នាក់របស់អ្នក រួមទាំង គ្រូ និង មិត្តរួមថ្នាក់ ហើយអាចឱ្យអ្នកផ្ញើអ៊ីមែលទៅពួកគេដោយផ្ទាល់។
- ៥. នៅពេលលោកអ្នកចុចចូលសន្លឹក Classwork (**កិច្ចការក្នុងថ្នាក់**) លោកអ្នកនឹងឃើញ បញ្ជីកិច្ចការ និង ឯកសារ ដែលរៀបចំទៅតាមប្រធានបទ។

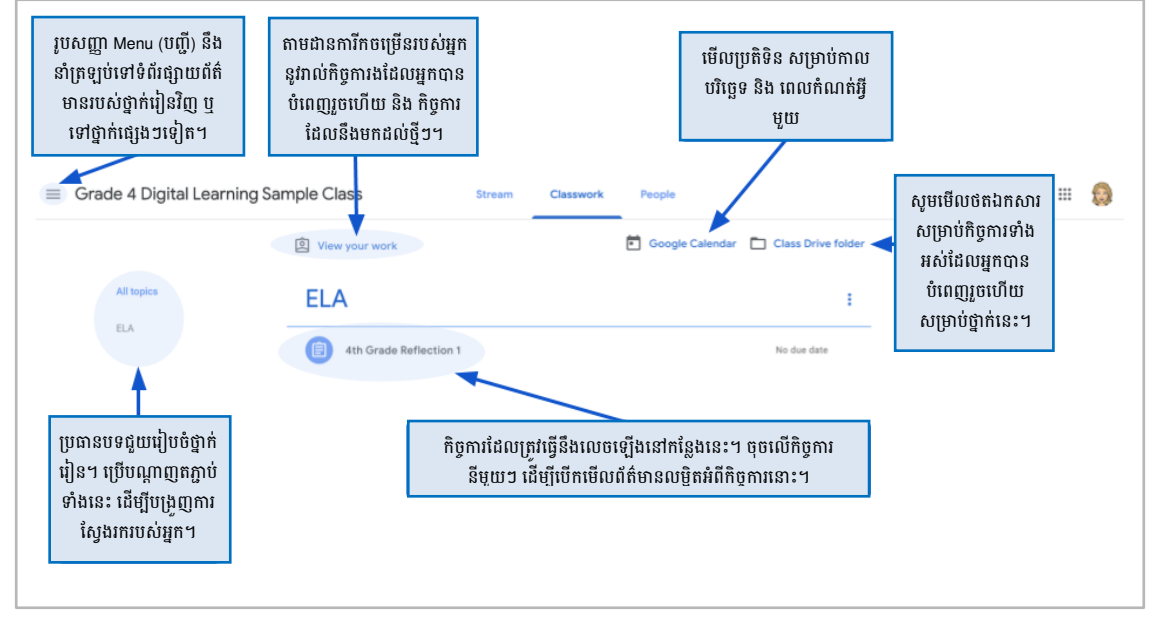

៦. ចុចដើម្បីពង្រីកកិច្ចការដែលត្រូវធ្វើ មើលការណែនាំ សេចក្តីលម្អិតអំពីកិច្ចការ និង បណ្តាញតភ្ជាប់ ទៅនឹង សកម្មភាព និង ប្រភពជំនួយ។ សូមមើល រូបភាពខាងក្រោមដើម្បីយល់កាន់តែច្បាស់អំពីវិធីប្រើទំព័រកិច្ចការ ទំនាក់ទំនងជាមួយ មិត្តរួមថ្នាក់ និង គ្រុ របស់អ្នក និងការប្រគល់កិច្ចការរបស់អ្នក។

| ≡ Grade 4 Digital Lear                                                                         | ning Sample Class Stream Classwork People                                                                                                    | Guinevere Hedden - Reflection ☆ D3 ~ □ TURN N 2 Dww                                                                                                    |
|------------------------------------------------------------------------------------------------|----------------------------------------------------------------------------------------------------|----------------------------------------------------------------------------------------------------|
| ៧ ម្គេស<br>EA<br>ចុចចលើចំណងជើងនៃ<br>ការដែលក្រុវាធ្វើ ដើរ<br>បើកមើលព័ត៌មានល<br>អំពីកិច្ចការនោះ។ | Verw your work     Coordin Calendar     Class Drive folder         ELA     I         Image: Control Calendar     Image: Control Calendar         Image: Control Calendar     Image: Control Calendar         Image: Control Calendar     Image: Control Cal                                                                                                    | Plasse wite a 4.4 serience assays th infinding on the beat thing about sectors in the metal thing about sectors in the beat thing about sectors in the metal thing about sectors in the beat thing about sectors in the beat the sectors in the beat the beat the beat the beat the sectors in the beat the sectors in the beat the sectors in the beat the sectors in the beat the sectors in the beat the sectors in the beat the sectors in the beat the sectors in the beat the sectors in the beat the sectors in the beat the sectors in the beat the sectors in the sectors in the sectors in the sectors in the beat the sectors in the sectors in the sector |
|                                                                                                | Grade 4 Digital Learning Sample Class  Grade 4 Digital Learning Sample Class  Mathematical States and the second states and the second states and the sec | eme during the school shutdown using the<br>b<br>b<br>b<br>b<br>b<br>b<br>b<br>c<br>c<br>c<br>c<br>c<br>c<br>c<br>c<br>c<br>c<br>c<br>c<br>c                                                                                                    |
|                                                                                                | សិស្សអាចសរសេរ សំណួរ និង យោបល់ អំពីកិច្ចការដែលត្រូវ<br>ធ្វើនៅកន្លែងនេះ ដែលថ្នាក់រៀនទាំងមូលអាចមើលឃើញ។                                                                                                    | Private comments<br>fig «យោបល់ជាលក្ខណៈ<br>anជន» ទៅគ្រូរបស់អ្នក។                                                                                                    |

Translation & Interpretation Center (4/2020)

Parent Student Stepper for Google Classroom (Khmer)